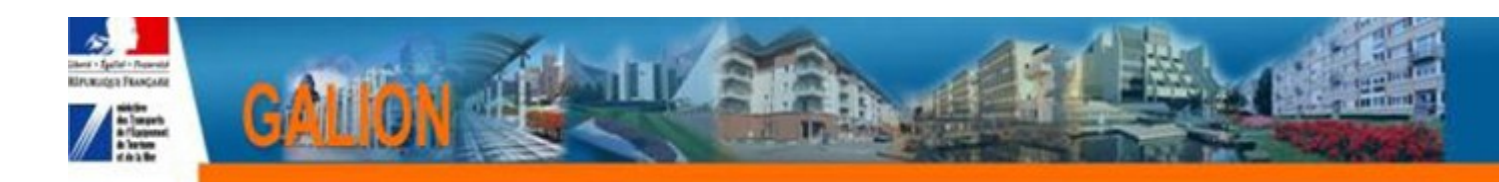

# FICHE UTILISATEUR OUVRIR UNE ANNÉE DE GESTION

En début de chaque année de gestion, l'application SPLS-GALION doit être pré-ouverte afin de :

- Permettre aux maîtres d'ouvrage de valider les demandes de programmation ;
- Permettre aux gestionnaires de traiter les demandes de programmation ;
- Saisir les dossiers de clôture d'opérations et faire les annulations.

Cette pré-ouverture se déroule en quatre étapes, elle ne peut être réalisée que par un gestionnaire au profil « Administrateur » :

- Étape 1 : Ouvrir l'année de gestion
- Étape 2 : Vérifier les nomenclatures budgétaires
- Étape 3 : Ouvrir l'enveloppe des dotations
- Étape 4 :Ouvrir l'enveloppe des contingents de logements

🛕 Ces actions doivent être faites dans l'ordre chronologique.

## SOMMAIRE

| 1.Ouvrir l'année de gestion                      | 2 |
|--------------------------------------------------|---|
| 2. Vérifier les nomenclatures budgétaires        | 3 |
| 3. Ouvrir l'enveloppe de dotation                | 5 |
| 4.Ouvrir l'enveloppe de contingents de logements | 6 |
| 4.1.Cas 1 : contingent PLS en métropole          | 6 |
| 4.2.Cas 2 : contingent PLS dans les DOM          | 7 |
| 4.3.Cas 3 : contingent PSLA                      | 7 |
| 4.4.Cas 2 : contingent LI                        | 8 |
|                                                  |   |

## 1. OUVRIR L'ANNÉE DE GESTION

Profil : Administrateur Local État ou Administrateur Local Délégataire

#### > Menu « Convention »

#### > Rubrique « Gestion des exercices »

Pour ouvrir 2018 les années de gestion antérieures devront être à l'état « clos ».

| Liste des exercices |               |                     |                      |      |       |          |
|---------------------|---------------|---------------------|----------------------|------|-------|----------|
|                     |               | Liste des exercices |                      |      |       |          |
| Libellé             | Date de début | Date de fin         | Date limite de dépôt | Etat | Clore | Modifier |
| 2017                | 10/01/2017    | 08/01/2018          | 08/01/2018           | clos |       |          |
| 2016                | 12/01/2016    | 09/01/2017          | 09/01/2017           | clos |       |          |
| 2015                | 13/01/2015    | 11/01/2016          | 11/01/2016           | clos |       |          |
| 2014                | 12/01/2014    | 12/01/2015          | 12/01/2015           | clos |       |          |
| 2013                | 15/01/2013    | 10/01/2014          | 31/12/2013           | clos |       |          |
| 2012                | 17/01/2012    | 14/01/2013          | 31/12/2012           | clos |       |          |
| 2011                | 17/01/2011    | 16/01/2012          | 31/12/2011           | clos |       |          |
| 2010                | 19/01/2010    | 16/01/2011          | 31/12/2010           | clos |       |          |
| 2009                | 16/01/2009    | 18/01/2010          | 31/12/2009           | clos |       |          |

Sélectionner l'année de gestion concernée et cliquer sur « ouvrir »

| 2018 | $\sim$ |
|------|--------|
|------|--------|

```
Ouvrir
```

Saisir la date limite de dépôt des demandes de programmation

| Ouverture d'exercice                  |            |  |  |  |
|---------------------------------------|------------|--|--|--|
| Exercice                              |            |  |  |  |
| Libellé :                             | 2018       |  |  |  |
| Date de début :                       | 09/01/2018 |  |  |  |
| Date de fin :                         | 14/01/2019 |  |  |  |
| * Date limite de dépôt des demandes : |            |  |  |  |

Si la date limite de dépôt des demandes de programmation n'est pas connue, saisir 14/01/2019 – Cette date pourra être modifiée en cours d'année.

| Valider |  |
|---------|--|
|---------|--|

## 2. VÉRIFIER LES NOMENCLATURES BUDGÉTAIRES

Il existe 2 types de nomenclatures :

- la <u>nomenclature « prévision »</u> ouverte par l'administrateur national qui permet la saisie de la dotation
- la <u>nomenclature « exécution »</u> ouverte par l'administrateur local État qui permet l'imputation de la décision sur les autorisations d'engagements

Les nomenclatures sont automatiquement créées lors de l'ouverture de l'année de gestion. Il faut simplement aller vérifier si tout s'est bien passé.

Profil : Administrateur Local État – Administrateur Local Délégataire

> Menu « Administration »

Rubrique « Nomenclature »

Exercice : sélectionner l'année en cours

👞 🝳 Rechercher

**Nomenclature de type « Prévision » :** Une nomenclature « Prévision » créée par l'entité gestionnaire « National » doit apparaître obligatoirement sur votre écran. En fonction de votre situation, une ou plusieurs de ces quatre nomenclatures doit figurer dans votre tableau.

Liste des nomenclatures

|                      | Liste des nomenclatures |                                                   |                      |
|----------------------|-------------------------|---------------------------------------------------|----------------------|
| Type de nomenclature | ▶ Code                  | Libellé                                           | Type de gestionnaire |
| Prévision            | 123                     | Programme 123 - Conditions de vie outre-mer       | Etat                 |
| Prévision            | 135                     | Programme 135 - U.T.A.H.                          | Etat                 |
| Prévision            | 204                     | Budget délégué de l'Etat à l'EPCI                 | EPCI                 |
| Prévision            | 204C                    | Budget délégué de l'Etat au Conseil Départemental | CG                   |
| Page 1 / 1           |                         |                                                   |                      |
|                      |                         |                                                   |                      |

**Nomenclature de type « Exécution » :** Une nomenclature « Exécution » créée automatiquement doit apparaître obligatoirement sur votre écran. <u>Vous devez vérifier que les nomenclatures sont conformes à votre situation :</u>

• pour les services de l'État en métropole (DDT(M) – DREAL – DDCS)

| • Type de nomenclature | ▶ Code | Libellé                                                   | Type de gestionnaire |
|------------------------|--------|-----------------------------------------------------------|----------------------|
| Prévision              | 123    | Programme 123 - Conditions de vie outre-mer               | Etat                 |
| Prévision              | 135    | Programme 135 - U.T.A.H.                                  | Etat                 |
| Exécution              | 13501  | Action 01 - Construction locative et amélioration du parc | Etat                 |

pour les services de l'État dans les départements d'outre-mer (DEAL)

| ▶ Type de<br>nomenclature | ▶ Code | Libellé                                     | ▶ Type de<br>gestionnaire |
|---------------------------|--------|---------------------------------------------|---------------------------|
| Prévision                 | 123    | Programme 123 - Conditions de vie outre-mer | Etat                      |
| Exécution                 | 12301  | Action 1 - Logement                         | Etat                      |
| Prévision                 | 135    | Programme 135 - U.T.A.H.                    | Etat                      |

#### pour un conseil départemental

| L | ▶ Type de nomenclature | ▶ Code  | Libellé                                                      | ▶ Type de gestionnaire |
|---|------------------------|---------|--------------------------------------------------------------|------------------------|
|   | Prévision              | 204C    | Budget délégué de l'Etat au Conseil Départemental            | CG                     |
|   | Exécution              | 204C-02 | subvention d'équipement versée aux personnes de droit privé  | CG                     |
|   | Exécution              | 204C-14 | subvention d'équipement versée aux autres Ets publics locaux | CG                     |
|   | Exécution              | 204C-17 | subvention d'équipement versée aux organismes publics divers | CG                     |

#### pour un EPCI

•

|   | ► Type de<br>nomenclature | ▶ Code | Libellé                                                       | ▶ Type de<br>gestionnaire |
|---|---------------------------|--------|---------------------------------------------------------------|---------------------------|
| _ | Prévision                 | 204    | Budget délégué de l'Etat à l'EPCI                             | EPCI                      |
| ſ | Exécution                 | 20402  | subvention versée aux personnes de droit<br>privés            | EPCI                      |
|   | Exécution                 | 20414  | subvention versée aux autres<br>établissements publics locaux | EPCI                      |
|   | Exécution                 | 20417  | subvention versée aux organismes publics<br>divers            | EPCI                      |

Si les nomenclatures d'exécution n'ont pas été créées automatiquement ou si les libellés de ces nomenclatures sont différents, il faut contacter l'assistance à l'adresse suivante : galion-assistance@developpement-durable.gouv.fr

# 3. OUVRIR L'ENVELOPPE DE DOTATION

En pré-ouverture, les enveloppes de dotations doivent obligatoirement être ouvertes même sans « autorisation d'engagement » pour permettre les clôtures d'opérations.

Profil : Administrateur Local État – Administrateur Local Délégataire

- > Menu « Conventions »
  - > Rubrique « Enveloppes de dotation »

Entité : Sélectionner votre entité gestionnaire

Rechercher

Exercice : Sélectionner l'année en cours

K Ajouter

Sélectionner la nomenclature « prévision » : « 123 » ou « 135 » ou « 204 » ou « 204 » ou « 204 »

Opérationnel : 🔽

Si le gestionnaire a déjà reçu une notification d'autorisation d'engagement, le montant de la dotation peut être saisi :

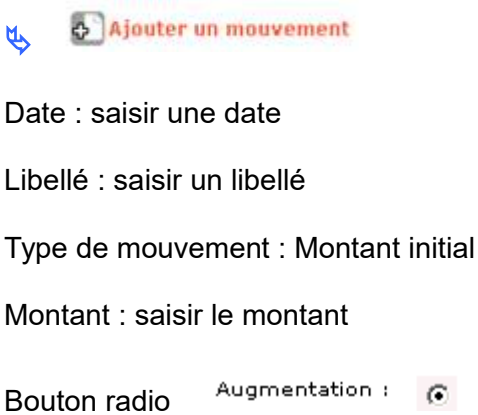

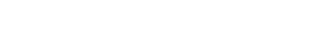

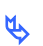

Enregistrer

## 4. OUVRIR L'ENVELOPPE DE CONTINGENTS DE LOGEMENTS

A Cette partie ne concerne ni les DREAL ni les DDCS.

En pré-ouverture, les enveloppes de contingents doivent obligatoirement être ouvertes en même temps que l'exercice de gestion même si les contingents ne sont pas encore connus. Sinon, les clôtures d'opérations ne pourront pas être réalisées.

## 4.1. Cas 1 : CONTINGENT PLS EN MÉTROPOLE

Profil : Administrateur Local État – Administrateur Local Délégataire

```
    Menu « Convention »
    Rubrique « Contingents de logements »
```

Entité : Sélectionner votre entité gestionnaire

Rechercher

Exercice : Sélectionner l'année en cours

K Ajouter

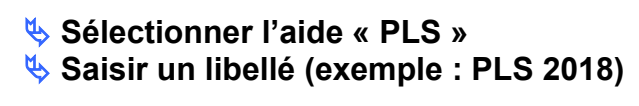

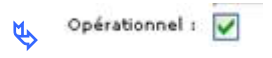

| \$<br>B    | Enregistrer |
|------------|-------------|
| \$<br>Sec. |             |

Si le gestionnaire a déjà reçu une notification de contingent de logements, le nombre de contingent peut être saisi de la manière suivante :
 Ajouter un mouvement

Date : saisir une date Libellé : saisir un libellé Type de mouvement : contingent initial Nombre de logement : saisir le nombre de logement correspondant Bouton radio Augmentation : •

## 4.2. CAS 2 : CONTINGENT PLS DANS LES DOM

Profil : Administrateur Local État – Administrateur Local Délégataire

## Menu « Convention » Rubrique « Contingents de logements »

Entité : Sélectionner votre entité gestionnaire

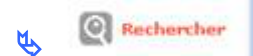

Exercice : Sélectionner l'année en cours

| \$ | Sélectionner l' | ć |
|----|-----------------|---|
| Ŷ  | Ajouter         |   |
| \$ | Rechercher      |   |

Sélectionner l'aide « PLS\_DOM »
Saisir un libellé (exemple : PLS 2018)

```
Opérationnel : 🔽
```

```
Enregistrer
```

Si le gestionnaire a déjà reçu une notification de contingent de logements, le nombre de contingent peut être saisi de la manière suivante :

Ajouter un mouvement Date : saisir une date Libellé : saisir un libellé Type de mouvement : contingent initial Nombre de logement : saisir le nombre de logement correspondant Bouton radio Augmentation :

## 4.3. CAS 3 : CONTINGENT PSLA

Profil : Administrateur Local État – Administrateur Local Délégataire

## Menu « Convention » Rubrique « Contingents de logements »

Entité : Sélectionner votre entité gestionnaire

Rechercher

Exercice : Sélectionner l'année en cours

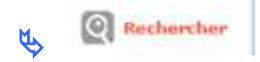

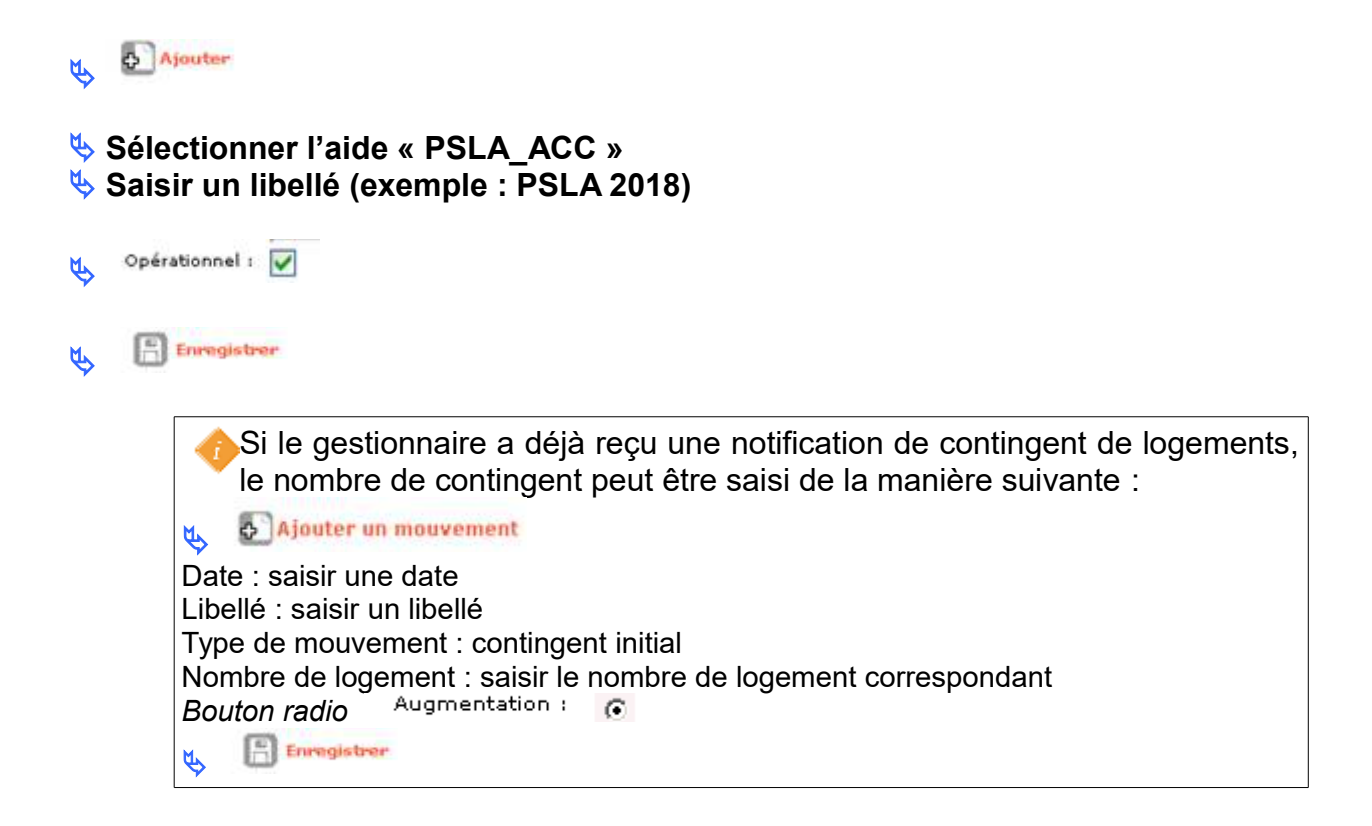

## 4.4. CAS 2 : CONTINGENT LI

Profil : Administrateur Local État – Administrateur Local Délégataire

### Menu « Convention »

Rubrique « Contingents de logements »

Entité : Sélectionner votre entité gestionnaire

Rechercher

Exercice : Sélectionner l'année en cours

Rechercher
 Ajouter
 Sélectionner l'aide « LI »

Saisir un libellé (exemple : LI 2018)

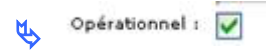

Enregistrer

Si le gestionnaire a déjà reçu une notification de contingent de logements, le nombre de contingent peut être saisi de la manière suivante :

🚯 Ajouter un mouvement

Ŕ

Date : saisir une date Libellé : saisir un libellé Type de mouvement : contingent initial Nombre de logement : saisir le nombre de logement correspondant Bouton radio Augmentation :